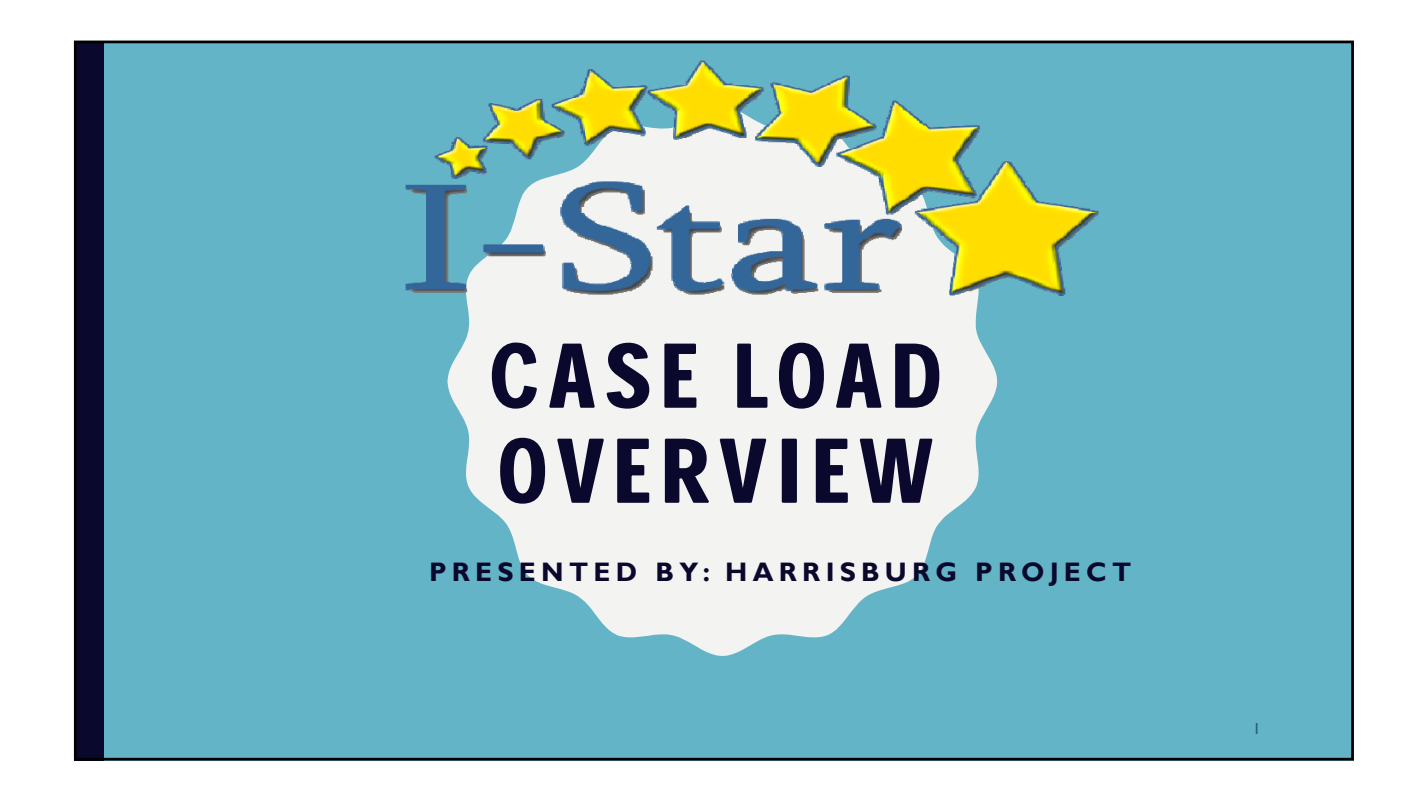

## **OVERVIEW**

- Purpose of a Case Load
- Case Load Definitions
- Creating a Case Load
- Case Load Reports

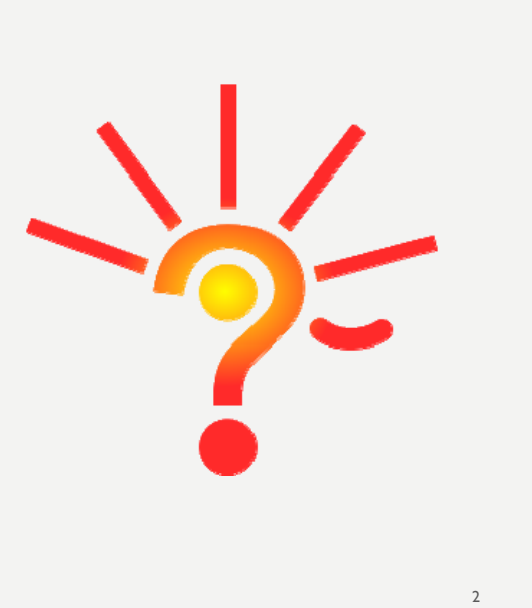

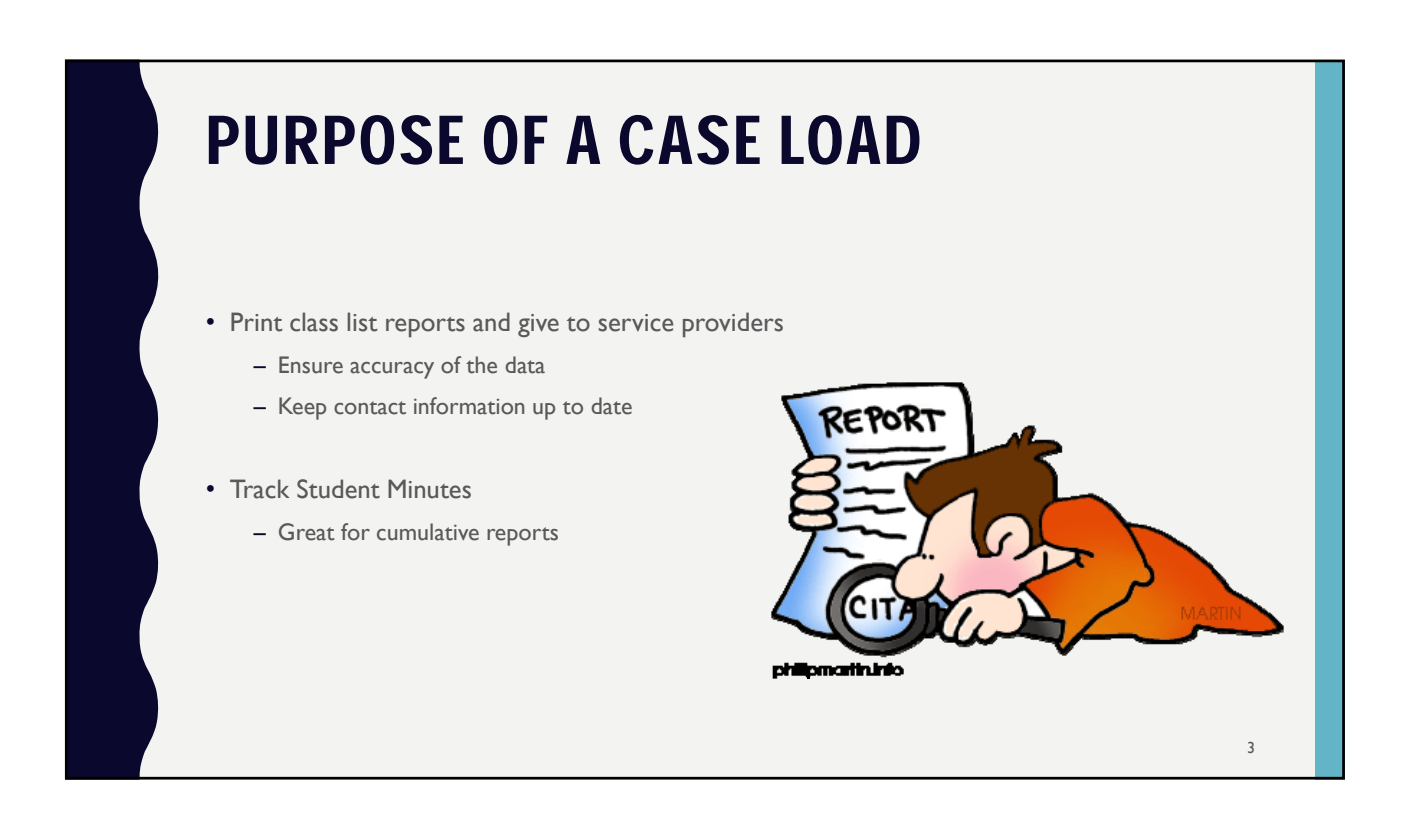

## WHAT IS A CLASS?

• A class consists of anyone providing Related Service Minutes -LD Teacher, OT, PT, Speech, etc.

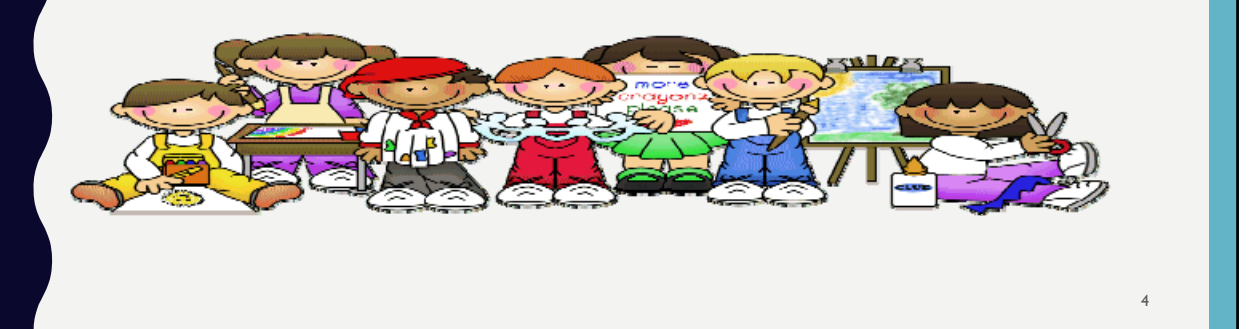

| CAS                                                                                              | CASE LOAD DEFINITION                                                             |                                                                                                    |  |  |  |  |  |  |  |
|--------------------------------------------------------------------------------------------------|----------------------------------------------------------------------------------|----------------------------------------------------------------------------------------------------|--|--|--|--|--|--|--|
| Case le<br>in I-Sta                                                                              | oad definition<br>ar.                                                            | n is the initial set up process to use the Case Load feature                                                                                                    |  |  |  |  |  |  |  |
| - 1                                                                                              | <ul> <li>In the student section, click Case Load Definition.</li> </ul>          |                                                                                                    |  |  |  |  |  |  |  |
|                                                                                                  | Next click the                                                                   | e Add icon                                                                                                    |  |  |  |  |  |  |  |
| Anneousic and (                                                                                  |                                                                                  | Upload Files Case Load Definition                                                                                                    |  |  |  |  |  |  |  |
|                                                                                                  |                                                                                  | Case Load Definition                                                                                                    |  |  |  |  |  |  |  |
| Student                                                                                          | Approvals                                                                        | Case Load Definition School Year: 2019-2020                                                                                                    |  |  |  |  |  |  |  |
| Student  Personnel                                                                               | Approvals                                                                        | Case Load Definition       School Year:     2019-2020 •       School:     •                                                                                                    |  |  |  |  |  |  |  |
| Student  Personnel                                                                               | Approvals<br>Claims                                                              | Case Load Definition School Year: 2019-2020  School: Class Name: Teacher Name:                                                                                                    |  |  |  |  |  |  |  |
| Student  Personnel  dent SIS Id:                                                                 | Approvals<br>Claims<br>Program Definition                                        | Case Load Definition School Year: 2019-2020  School: Class Name: Teacher Name: Search Class Search Class Search                                                                                                    |  |  |  |  |  |  |  |
| Student  Personnel  dent SIS Id: Last Name: First Name:                                          | Approvals<br>Claims<br>Program Definition<br>Upload Files                        | Case Load Definition          School Year:       2019-2020 ▼         School:       ▼         Class Name:       ▼         Teacher Name:       ▼         Search       Clear Search                                                 |  |  |  |  |  |  |  |
| Student     >       Personnel     >       dent SIS Id:                                           | Approvals<br>Claims<br>Program Definition<br>Upload Files<br>Caseload Definition | Case Load Definition          School Year:       2019-2020 V         School:       V         Class Name:       V         Teacher Name:       V         Search       Clear Search                                                 |  |  |  |  |  |  |  |
| Student       Personnel       dent SIS Id:       Last Name:       First Name:       School Year: | Approvals<br>Claims<br>Program Definition<br>Upload Files<br>Caseload Definition | Case Load Definition          School Year:       2019-2020 ▼         School:       ▼         Class Name:       ▼         Teacher Name:       ▼         Search       Clear Search    Case Load Definition Search Results ( Add)   |  |  |  |  |  |  |  |
| Student       Personnel       dent SIS Id:       Last Name:       First Name:       School Year: | Approvals<br>Claims<br>Program Definition<br>Upload Files<br>Caseload Definition | Case Load Definition          School Year:       2019-2020 ▼         School:       ▼         Class Name:       ▼         Teacher Name:       ▼         Search       Clear Search    Case Load Definition Search Results ( * Add) |  |  |  |  |  |  |  |

| CASE LOAD DEFINITION |                                             |                                      |                |         |                      |          |                     |                 |                |     |
|----------------------|---------------------------------------------|--------------------------------------|----------------|---------|----------------------|----------|---------------------|-----------------|----------------|-----|
|                      | • Enter the in                              | formation for thi                    | is class defin | ition a | nd click Save        | •        |                     |                 |                |     |
| School Year:         | 2019-2020 🔻                                 |                                      |                |         | Personi              | nel Sear | ch Results          |                 |                |     |
| Class:               |                                             |                                      | Select         | IEIN    | Name                 | Gende    | Ethnicity           | District        | Spec Ed<br>I d | Wor |
| School:              |                                             |                                      | •              | 9000081 | DemoPaloma F Allen   | Female   | White, Non-Hispanic | Harrisburg CUSD |                |     |
| ner Name:            | Perso                                       | nnel                                 |                | 9000065 | DemoTamsin Allen     | Female   | Hispanic or Latino  | Harrisburg CUSD |                |     |
|                      | Search                                      |                                      |                | 9000087 | DemoBranden A Bailey | Male     | White               | Harrisburg CUSD |                |     |
| M                    | Personnel Sea<br>ultiple OR                 | rch<br>Single                        |                | Schoo   | ol Year: 2019-2020   | •        |                     |                 |                |     |
| District: H          | arrisburg CUSD 3                            | IEIN:                                |                |         | Class: ED            |          |                     |                 |                |     |
| ast Name:            |                                             |                                      |                | . 5     | School: Jasper Co Jr | High - 1 | 2-040-0010-26-100   | )3              | •              | 1   |
| rst Name:            |                                             |                                      |                | Teacher | Name: Mary Poppins   | 5        | Personnel           |                 |                |     |
| ender:               |                                             | •                                    |                | 10      | cation: Fast Side    |          |                     |                 |                |     |
| le Retired 🗆         | Search Clear Search                         | Cancel                               |                | 20      | East Side            |          |                     |                 |                |     |
| ncluding a distri    | ict will search EIS with the entered filter | s. Leaving the district out will per | form a name    |         | Notes:               |          |                     |                 |                |     |
|                      | search on ELIS.                             |                                      |                |         |                      | S        | ave                 |                 | 6              |     |

| C                  | CASE LOAD DEFINITION                                                                                                    |             |                                                          |                                      |          |       |  |  |  |  |
|--------------------|----------------------------------------------------------------------------------------------------|-------------|----------------------------------------------------------|--------------------------------------|----------|-------|--|--|--|--|
| I-Star<br>– T<br>n | <ul> <li>I-Star will bring you back to your Case Load Definition Results</li> <li>To edit a case load definition, click the pencil icon under the edit column or the name of the class to make the appropriate changes.</li> </ul> |             |                                                          |                                      |          |       |  |  |  |  |
|                    |                                                                                                    |             | Caco Load Definition Fearch D                            | oculte ( 🌒 Add)                      |          |       |  |  |  |  |
| Edit Delete        | Caseload                                                                                                    | Class       | Case Load Definition Search R<br>Teacher                 | esults ( 🕀 Add)                      | District | Notes |  |  |  |  |
| Edit Delete        | Caseload                                                                                                    | Class<br>ED | Case Load Definition Search R<br>Teacher<br>Mary Poppins | esults ( 🖗 Add)<br>Jasper Co Jr High | District | Notes |  |  |  |  |

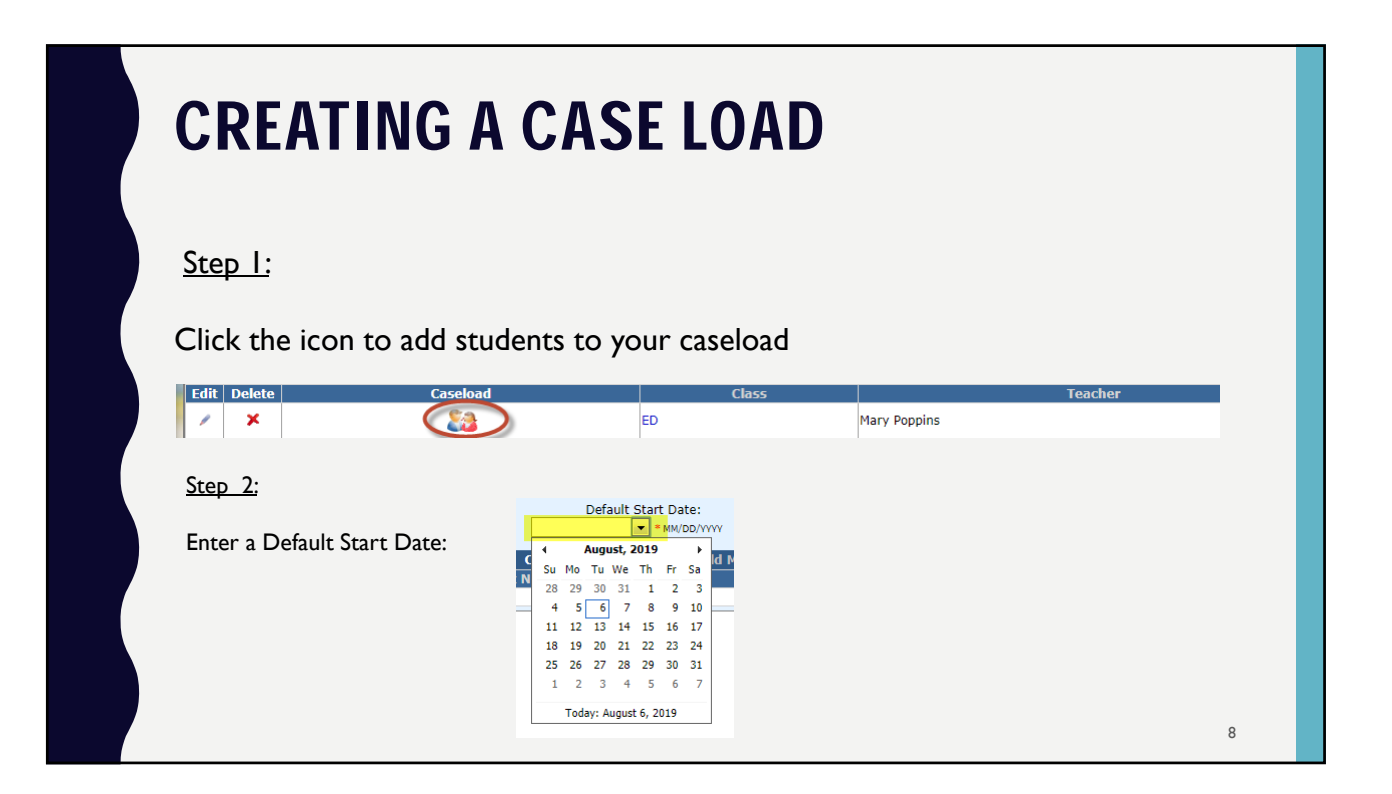

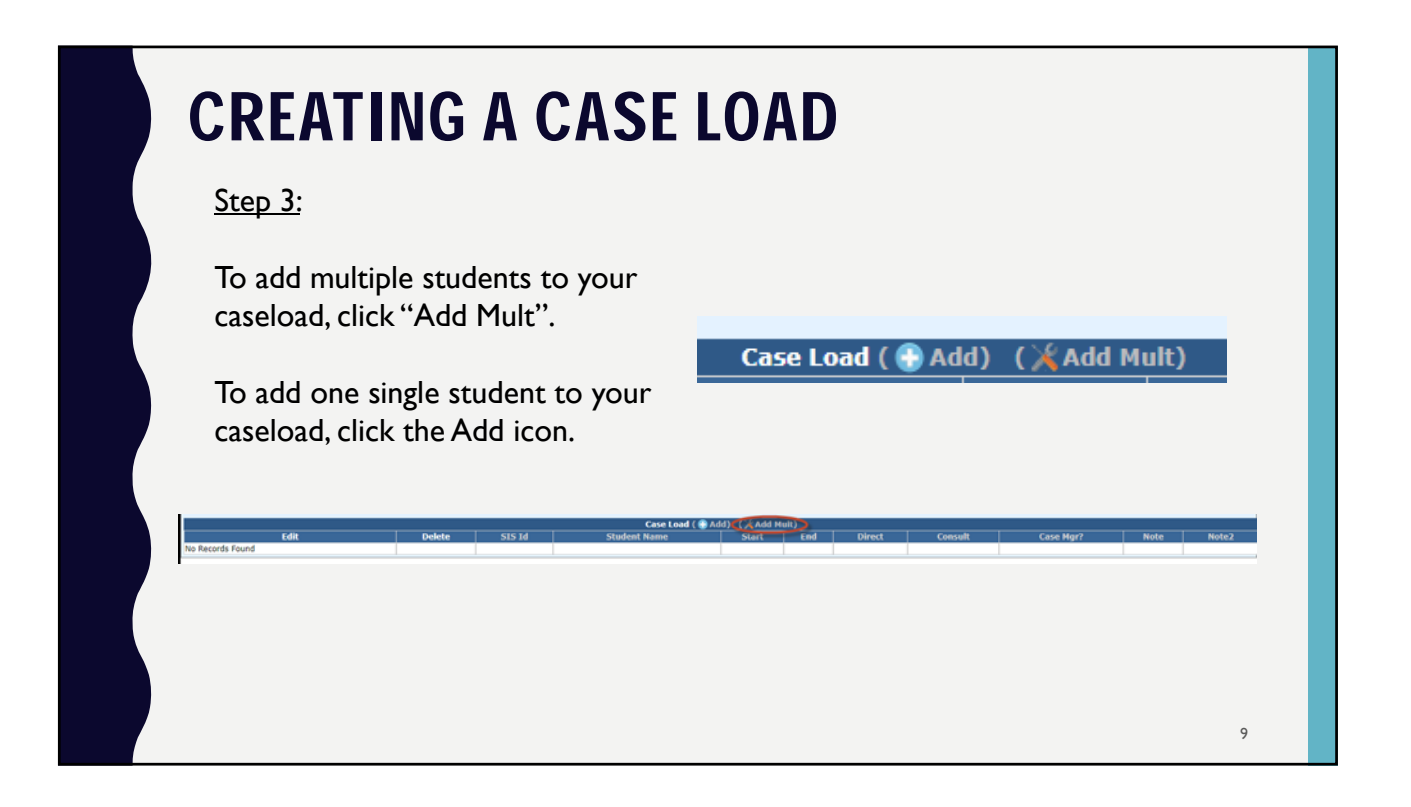

| <b>CREATING A CASE LOAD</b><br><u>Step 4:</u><br>Search for your desired students and select the checkbox to add multiple students to your caseload. Once<br>you have selected the students you would like to add to your caseload, click "Use Selected." |                            |                                                                                                    |                                                                                                    |                                                                                             |                               |            |                             |                      |                                |                                |                        |                          |                                                                |              |            |              |                            |                       |
|----------------------------------------------------------------------------------------------------|----------------------------|----------------------------------------------------------------------------------------------------|----------------------------------------------------------------------------------------------------|---------------------------------------------------------------------------------------------|-------------------------------|------------|-----------------------------|----------------------|--------------------------------|--------------------------------|------------------------|--------------------------|----------------------------------------------------------------|--------------|------------|--------------|----------------------------|-----------------------|
| Home                                                                                                    | Approva                    | Is and Claims IEP                                                                                                    | Admin                                                                                                    | Goal Mine                                                                                   | Fa                            | cility Sea | rch                         | IEP Quality          | Re                             | ports                          | Us                     | er Gu                    | ide                                                            |              |            |              |                            |                       |
| Approvals(                                                                                                    | Read Only)                 | Claims(Read Only)                                                                                                    | ∫ Programs(Read                                                                                                    | t Only)                                                                                     | Case                          | Load Defi  | nition                      |                      |                                |                                |                        |                          |                                                                |              |            |              |                            |                       |
| Reported                                                                                                    | Un-Repo                    | rted                                                                                                    |                                                                                                    |                                                                                             |                               |            |                             |                      |                                |                                |                        |                          |                                                                |              |            |              |                            |                       |
|                                                                                                    |                            |                                                                                                    |                                                                                                    |                                                                                             |                               |            |                             | Studer               | it Appr                        | ovals Fi                       | lter                   |                          |                                                                |              |            |              |                            |                       |
| Stud                                                                                                    | dent SIS Id:               |                                                                                                    |                                                                                                    |                                                                                             |                               |            |                             |                      |                                |                                | Show                   | only                     | Out of 🔲                                                       |              |            |              |                            |                       |
| 1                                                                                                    | Last Name:                 |                                                                                                    |                                                                                                    |                                                                                             |                               |            |                             |                      |                                | Logi                           | Distrie                | t for                    | Dut of                                                         |              |            |              |                            | •                     |
|                                                                                                    | First Name:                |                                                                                                    |                                                                                                    |                                                                                             |                               |            |                             |                      |                                |                                | Resid                  | Di<br>ent Di             | strict: 📁                                                      |              |            |              |                            | -                     |
| -                                                                                                    | Statue                     | 2019-2020 •                                                                                                    |                                                                                                    |                                                                                             |                               |            |                             |                      |                                |                                | Resid                  | lent S                   | chool: s                                                       | elect distri | ct to load | schools      |                            | •                     |
|                                                                                                    | Grade:                     | •                                                                                                    |                                                                                                    |                                                                                             |                               |            |                             |                      |                                |                                | Serv                   | ing Di                   | strict:                                                        |              |            |              |                            | *                     |
|                                                                                                    | Term:                      | •                                                                                                    |                                                                                                    |                                                                                             |                               |            |                             |                      |                                |                                | Serv                   | ing S                    | chool:                                                         |              |            |              |                            | *                     |
|                                                                                                    |                            |                                                                                                    |                                                                                                    |                                                                                             |                               |            |                             |                      |                                |                                |                        | Disa                     | Fund:                                                          |              |            |              |                            | -                     |
|                                                                                                    |                            |                                                                                                    |                                                                                                    |                                                                                             |                               |            |                             |                      |                                |                                | Cla                    | ss Tea                   | cher:                                                          |              |            |              |                            | -                     |
|                                                                                                    |                            |                                                                                                    |                                                                                                    |                                                                                             |                               |            |                             |                      |                                |                                | c                      | lass M                   | Jame:                                                          |              |            |              |                            | •                     |
|                                                                                                    |                            |                                                                                                    |                                                                                                    |                                                                                             |                               |            |                             |                      |                                |                                |                        | E                        | ivent:                                                         |              |            |              |                            | •                     |
|                                                                                                    |                            |                                                                                                    |                                                                                                    |                                                                                             | Sei                           | arch Cl    | ear Se                      | arch    Recheck Edit | s Exp                          | port to E                      | xcel                   | Expor                    | t using Im                                                     | port Form    | at         |              | _                          |                       |
|                                                                                                    | Student Approvals          |                                                                                                    |                                                                                                    |                                                                                             |                               |            |                             |                      | atemu A                        | proval                         | -                      |                          |                                                                |              |            |              |                            |                       |
|                                                                                                    |                            |                                                                                                    |                                                                                                    |                                                                                             |                               | Student A  | minrowa                     | is search Results    |                                |                                |                        |                          |                                                                |              |            |              |                            |                       |
|                                                                                                    | <b>_</b>                   |                                                                                                    |                                                                                                    |                                                                                             |                               | Student A  | pproru                      | is search results    |                                |                                |                        |                          |                                                                |              |            |              |                            |                       |
| Use Selected                                                                                                    | )                          |                                                                                                    |                                                                                                    |                                                                                             |                               |            |                             |                      |                                |                                |                        |                          |                                                                |              |            |              |                            | _                     |
| Use Selected<br>Select                                                                                                    | Multi Select               | Student Name                                                                                                    | SIS Id Resider                                                                                                    | nt RCDT DOB                                                                                 | Func                          | i Priv Fac | Disab                       | Rel Srvc             | Ed Env                         | % SpEd                         | % Reg                  | Term                     | Begin Date                                                     | End Date     | Exit Code  | Incl on Appr | Status                     | Errors                |
| Use Selected<br>Select                                                                                                    | Multi Select<br>All / None | Student Name<br>Rodriquez, DemoOcean Teresa                                                                                | SIS Id Resider                                                                                                    | nt RCDT DOB                                                                                 | Fund<br>2 A                   | d Priv Fac | Disab                       | Rel Srvc             | Ed Env<br>03                   | % SpEd<br>91                   | % Reg<br>25            | Term<br>R                | Begin Date<br>8/20/2018                                        | End Date     | Exit Code  | Incl on Appr | Status<br>D                | Errors<br>3           |
| Use Selected<br>Select                                                                                                    | Multi Select               | Student Name<br>Rodriguez, DemoOcean Teresa<br>Young, DemoWillam Roy                                                       | SIS Id Resider<br>999999002 20-083-<br>999999003 20-083-                                                                                                    | nt RCDT DOB<br>0030-26 2/15/200<br>0030-26 8/2/2001                                         | Fund<br>2 A<br>A              | d Priv Fac | Disab<br>D<br>D             | Rel Srvc             | Ed Env<br>03<br>02             | % SpEd<br>91<br>93             | % Reg<br>25<br>66      | Term<br>R<br>R           | Begin Date<br>8/20/2018<br>8/20/2018                           | End Date     | Exit Code  | Incl on Appr | Status<br>D<br>D           | Errors<br>3<br>3      |
| Use Selected<br>Select<br>✓<br>✓                                                                                                    | Multi Select               | Student Name<br>Rodriguez, DemoOcean Teresa<br>Young, DemoWillam Roy<br>Walker, DemoWalylen Bradv                          | SIS Id Resider<br>999999002 20-083-<br>999999003 20-083-<br>999999007 20-083-                                                                                                    | nt RCDT DOB<br>0030-26 2/15/200<br>0030-26 8/2/2001<br>0030-26 12/28/19                     | Fund<br>2 A<br>A<br>99 B      | I Priv Fac | Disab<br>D<br>D<br>A        | Rel Srvc<br>23       | Ed Env<br>03<br>02<br>08       | % SpEd<br>91<br>93<br>79       | % Reg<br>25<br>66<br>0 | Term<br>R<br>R<br>B      | Begin Date<br>8/20/2018<br>8/20/2018<br>8/20/2018              | End Date     | Exit Code  | Incl on Appr | Status<br>D<br>D<br>D      | Errors<br>3<br>3<br>4 |
| Use Selected<br>Select<br>$\checkmark$<br>$\checkmark$<br>$\checkmark$                                                                                                    | Multi Select               | Student Name<br>Rodriguez, DemoOcean Teresa<br>Young, DemoWillam Roy<br>Walker, DemoKaylen Brady<br>Reves, DemoMaten Annus | SIS Id         Resider           999999002         20-083-           999999003         20-083-           999999007         20-083-           999999007         20-083-           999999007         20-083-           99999007         20-083-           99999007         20-083- | nt RCDT DOB<br>0030-26 2/15/200<br>0030-26 8/2/2001<br>0030-26 12/28/19<br>0030-26 2/7/2000 | Func<br>2 A<br>A<br>99 B<br>X | I Priv Fac | Disab<br>D<br>D<br>A<br>D.K | Rel Srvc<br>23       | Ed Env<br>03<br>02<br>08<br>03 | % SpEd<br>91<br>93<br>79<br>95 | % Reg<br>25<br>66<br>0 | Term<br>R<br>R<br>B<br>R | Begin Data<br>8/20/2018<br>8/20/2018<br>8/20/2018<br>8/20/2018 | End Date     | Exit Code  | Incl on Appr | Status<br>D<br>D<br>D<br>D | Errors<br>3<br>3<br>4 |

| CREATING                                                                                                    | A CA                                                                                                    | SE LO <i>l</i>                                                                                     | ١D           | )                |                   |                             |      |             |
|----------------------------------------------------------------------------------------------------|----------------------------------------------------------------------------------------------------|----------------------------------------------------------------------------------------------------|--------------|------------------|-------------------|-----------------------------|------|-------------|
| Step 5:<br>-This will bring you back to<br>the list of students you have<br>added to your caseload.<br>- To edit the caseload                                     | Edit the case load inform<br>SIS Id: 99999<br>Start Date: 08/06<br>Stop Date: 0<br>Direct: 0<br>Consult: 0<br>Total: 0<br>Case Mgr? 1<br>Notes: 1 | hation and click the Save butto<br>19002 Check :<br>2019 MAI/DD/YYYY<br>MAI/DD/YYYY<br>MAI/DD/YYYY | n.<br>SIS Id | Rodriguez, De    | moOcean Teresa    |                             |      |             |
| information, click the pencil<br>icon.                                                                                                    | Notes 2:                                                                                                    |                                                                                                    |              |                  |                   | A                           | [    | Save Cancel |
|                                                                                                    | 08                                                                                                    | Default Start Date:<br>/06/2019 * MN/DD/YYYY                                                       |              |                  |                   |                             |      |             |
| Edit         Delete         S15 1d         Student Na           X         99999002         Rodríguez, Demo0c           X         99999003         Young, DemoWill | Cas<br>me<br>ean Teresa<br>am Roy                                                                                                    | e Load ( Add) ( Add Mult)<br>Start<br>August 6, 2019<br>August 6, 2019                             | End          | Direct<br>0<br>0 | Consult<br>0<br>0 | Case Mgr?<br>False<br>False | Note | Note2       |
| X         999999007         Walker, DemoKayl           /         X         999999018         Reyes, DemoMate                                                      | en Brady<br>o Angus                                                                                                    | August 6, 2019<br>August 6, 2019                                                                   |              | 0                | 0                 | False<br>False              |      |             |

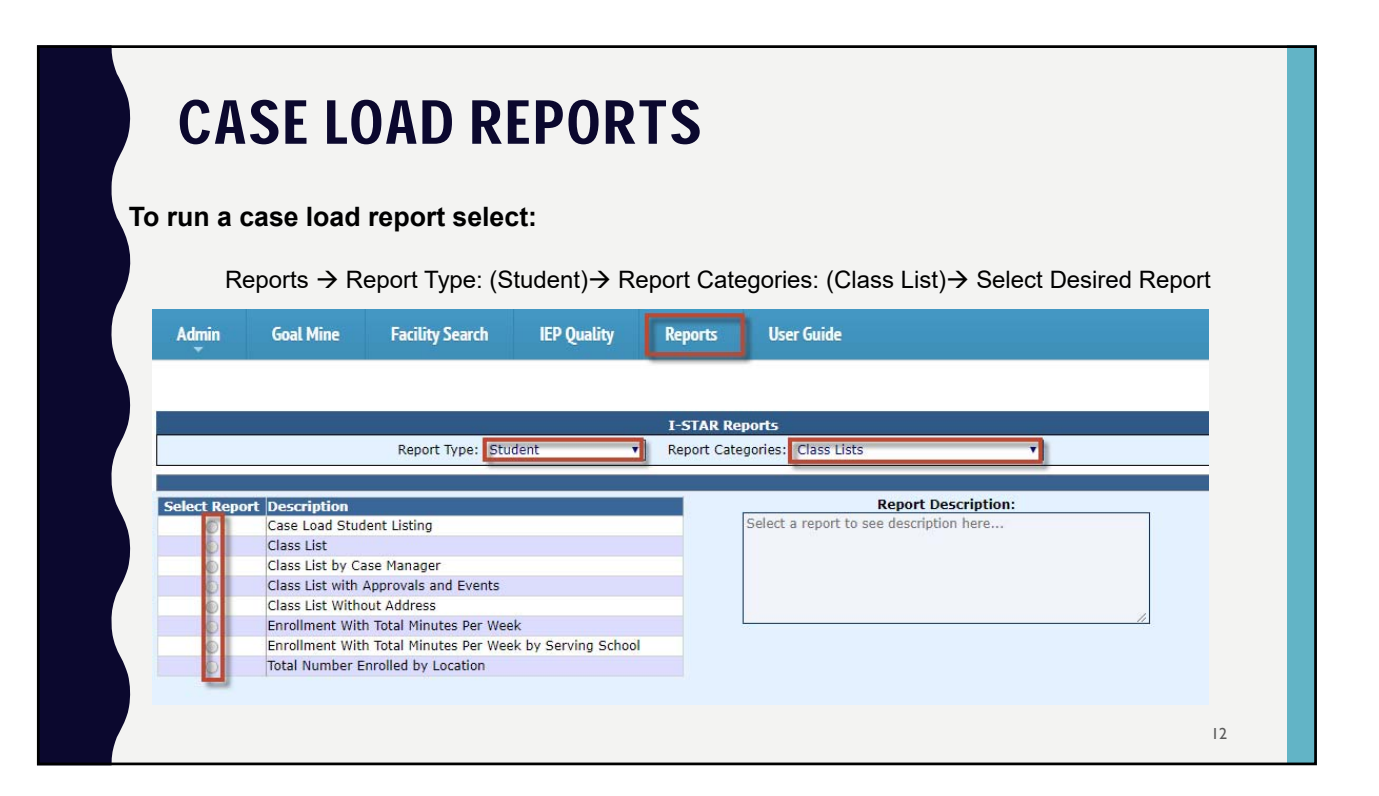

| ASE LOAD REPORTS                                                                                          |                                                                                                    |  |  |  |  |  |  |  |  |
|----------------------------------------------------------------------------------------------------|----------------------------------------------------------------------------------------------------|--|--|--|--|--|--|--|--|
| Within the repo                                                                                           | orts tab you can:                                                                                         |  |  |  |  |  |  |  |  |
| <ul><li>Sort by desired filters</li><li>Run or Export the selected report.</li></ul>                      |                                                                                                    |  |  |  |  |  |  |  |  |
|                                                                                                    | Reports Filters                                                                                           |  |  |  |  |  |  |  |  |
| Student SIS Id:                                                                                           | Related Service:                                                                                          |  |  |  |  |  |  |  |  |
| School Year: 2019-2020 🔻                                                                                  | Resident District:                                                                                        |  |  |  |  |  |  |  |  |
| Gender:                                                                                                   | Canvine District.                                                                                         |  |  |  |  |  |  |  |  |
| Grade:                                                                                                    | Serving District:                                                                                         |  |  |  |  |  |  |  |  |
| Term:                                                                                                    | Serving School                                                                                            |  |  |  |  |  |  |  |  |
| Ethnicity:                                                                                                |                                                                                                    |  |  |  |  |  |  |  |  |
| Private Facility:                                                                                         | Fund:                                                                                                    |  |  |  |  |  |  |  |  |
| Class Name 🔹                                                                                              |                                                                                                    |  |  |  |  |  |  |  |  |
| Teacher Name                                                                                              | Approval                                                                                                  |  |  |  |  |  |  |  |  |
| Location Name                                                                                             | Error Type                                                                                                |  |  |  |  |  |  |  |  |
| Age:                                                                                                    |                                                                                                    |  |  |  |  |  |  |  |  |
| For Approval Records                                                                                      | For Caseload Enrollment Records                                                                           |  |  |  |  |  |  |  |  |
| Choose only one. If no options are selected, then all<br>records will be returned(including future dated) | Choose only one. If no options are selected, then all<br>records will be returned(including future dated) |  |  |  |  |  |  |  |  |
| Active as of today:                                                                                       | Active Enrollment                                                                                         |  |  |  |  |  |  |  |  |
| Active on Child Count<br>Date:                                                                            | Future Enrollment                                                                                         |  |  |  |  |  |  |  |  |
| Active as of:                                                                                             |                                                                                                    |  |  |  |  |  |  |  |  |
| Only Future Dated:                                                                                        |                                                                                                    |  |  |  |  |  |  |  |  |
|                                                                                                    |                                                                                                    |  |  |  |  |  |  |  |  |
|                                                                                                    | 13                                                                                                    |  |  |  |  |  |  |  |  |

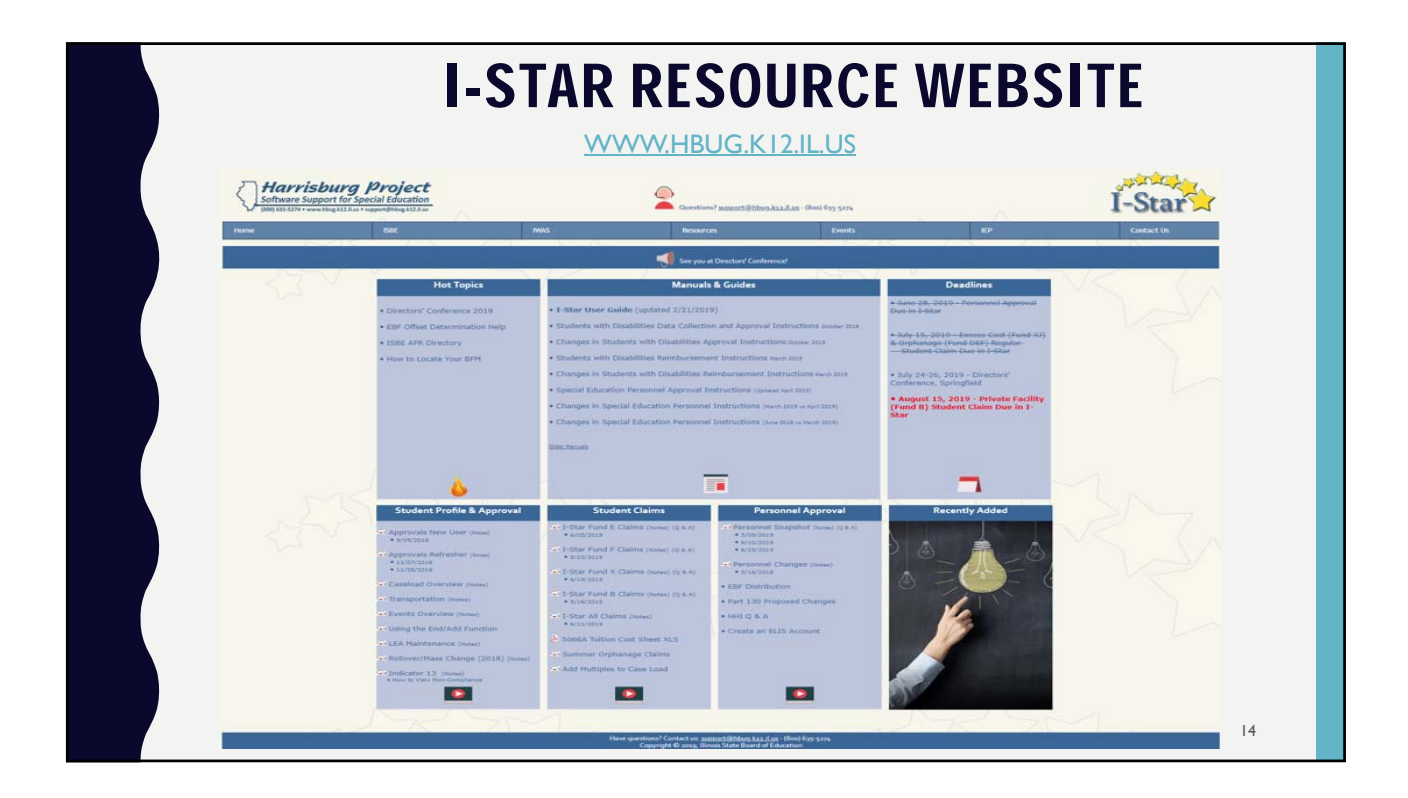

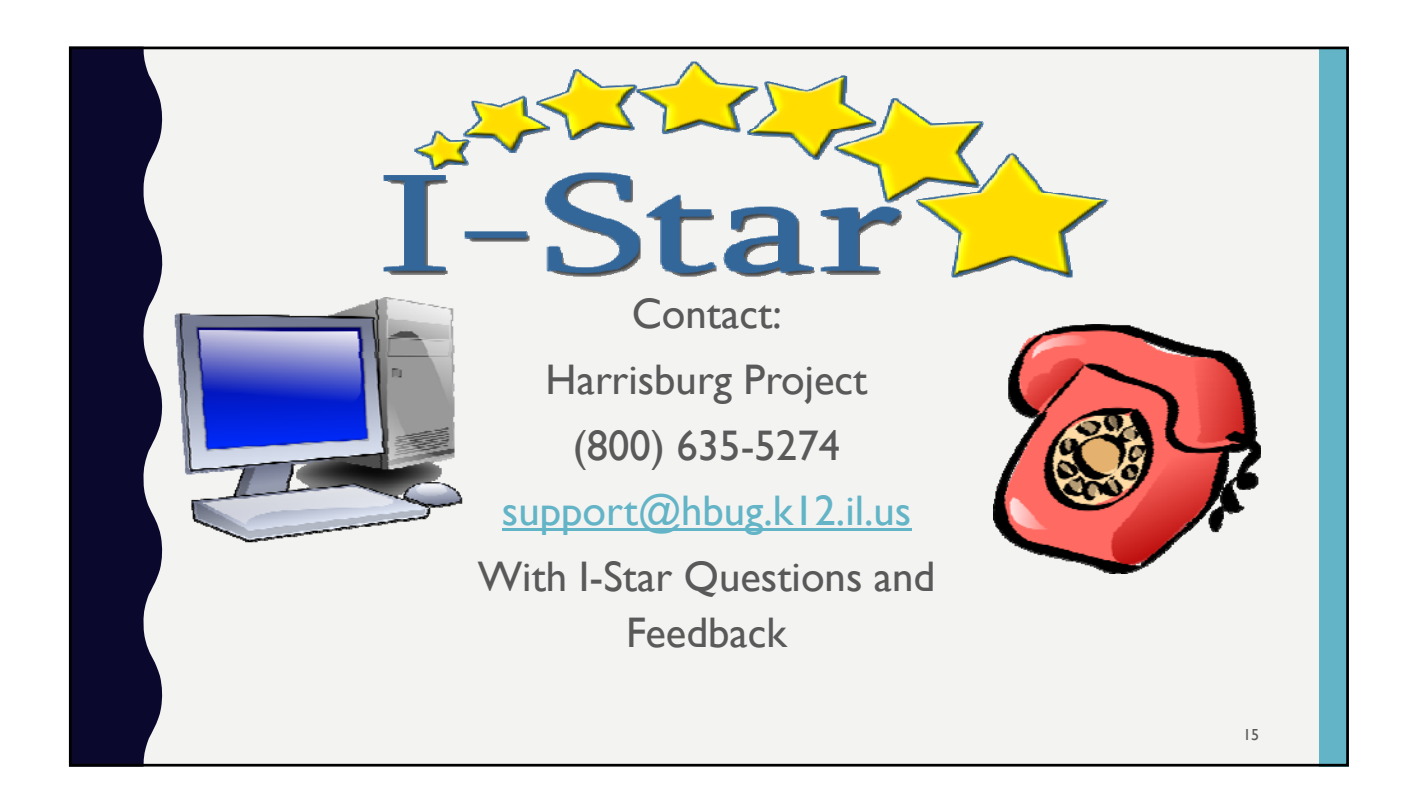